DISH Order - Come abilitare l'opzione contenitore per alimenti riutilizzabile

## • Fare clic su Posizioni sotto RISTORANTE.

| Dashboard           |              |                      |                          |                     | =                  |           | <b>"</b> | 0    |
|---------------------|--------------|----------------------|--------------------------|---------------------|--------------------|-----------|----------|------|
| 🔹 DASHBOARD         |              |                      |                          |                     |                    |           |          |      |
| 🗃 RESTAURANT        | ~            |                      |                          |                     |                    |           |          |      |
| Locations           |              | Total Orders<br>10   | Total Sales<br>€ 116.37  | Total Delivery Orde | ers                |           |          |      |
| Legal Information   |              |                      |                          |                     |                    |           |          |      |
|                     | <            |                      |                          |                     |                    |           |          |      |
| Lat SALES           | <            | Total Pick-up Orders | Total Lost Sales         |                     |                    |           |          |      |
| 🗠 MARKETING         | <            | € 224.26             | € 107.89                 |                     |                    |           |          |      |
| LUSERS              | <            | Reports Chart        |                          |                     |                    |           |          |      |
| JESIGN              | <            |                      |                          |                     | 蘭 January 26, 2023 | - Februar | y 24, 20 | 23 • |
| @ 10041047101       |              |                      | Orders Customers Reviews |                     |                    |           |          |      |
| UCALISATION         | <sup>1</sup> | 3                    |                          |                     |                    |           |          |      |
| 🖌 TOOLS             | <            |                      |                          |                     |                    |           |          |      |
| SYSTEM              | <            | 2                    |                          | $\wedge$            |                    |           |          |      |
| /ersion : fa4db7043 |              |                      |                          |                     |                    |           |          |      |
|                     |              |                      |                          |                     |                    |           | 6        | 3    |

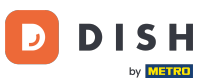

### Fai clic sull'icona della matita per modificare le informazioni relative alla posizione dei tuoi ristoranti.

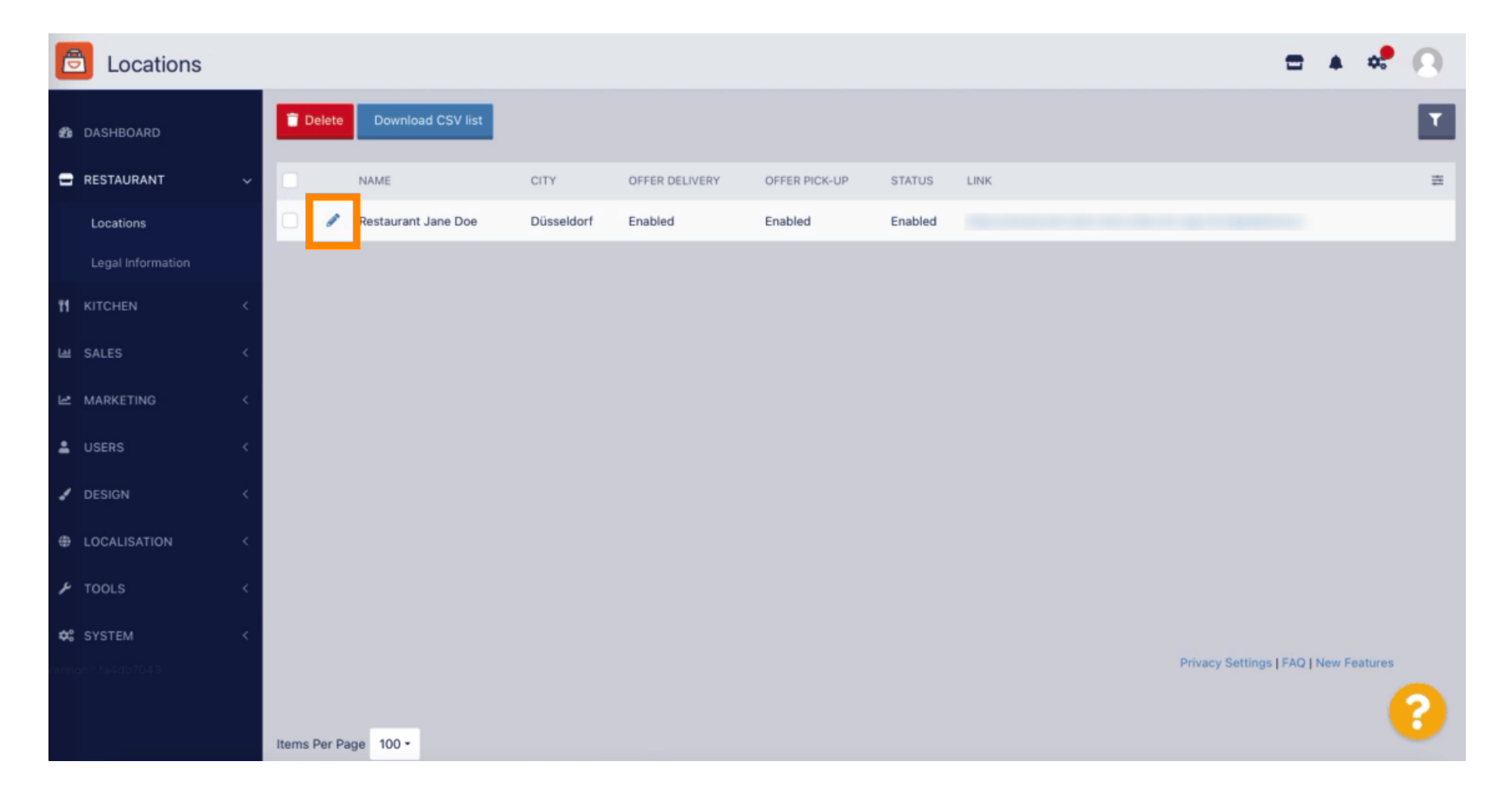

## • Fare clic sulla scheda Imballaggio .

| e         | Location Edi      | it  | = * * Q                                                                                                    |  |
|-----------|-------------------|-----|----------------------------------------------------------------------------------------------------|--|
| £         | DASHBOARD         |     | Save & Close                                                                                                    |  |
| =         | RESTAURANT        | ~   | Location Order Settings Packaging Opening Hours Payments Delivery orderdirect                                                                                               |  |
|           | Locations         |     | Name of the Restaurant Slug                                                                                                    |  |
|           | Legal Information |     | Restaurant Jane Doe                                                                                                    |  |
| <b>T1</b> | KITCHEN           | <   | Use ONLY alpha-numeric lowercase characters and make sure it is unique GLOBALLY.                                                                                            |  |
|           |                   |     | Email Telephone                                                                                                    |  |
| Let       | SALES             | <   | +49'                                                                                                    |  |
| Le .      | MARKETING         | <   | Establishment ID Logo                                                                                                    |  |
| •         | USERS             | <   |                                                                                                    |  |
| ,         | DESIGN            |     | Select a logo for this location.                                                                                                    |  |
|           |                   |     | Header image Webshop Status                                                                                                    |  |
| 0         | LOCALISATION      | < - | Enabled                                                                                                    |  |
| r         | TOOLS             | <   | Select an image for your location that is displayed in the header of your DISH Order page If your webshop is open, customers can see it and are able to place online orders |  |
| -         |                   |     | Subscription Status Address 1                                                                                                    |  |
| ¢°        | SYSTEM            | <   | Inactive Active Suspended Metrostraße 1                                                                                                    |  |
| /ersia    |                   |     | Reflects DISH Order subscription status                                                                                                    |  |
|           |                   |     |                                                                                                    |  |
|           |                   |     |                                                                                                    |  |

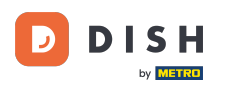

Abilita il pulsante per offrire ai tuoi clienti l'opzione di un contenitore per alimenti riutilizzabile al momento del pagamento.

| 6  | Location Edi      | t | = * * ···                                                                                                    |
|----|-------------------|---|----------------------------------------------------------------------------------------------------|
| ß  | DASHBOARD         |   | Save & Close                                                                                                    |
| •  | RESTAURANT        | ~ | Location Order Settings Packaging Opening Hours Payments Delivery orderdirect                                                                                                    |
|    | Locations         |   | Offer reusable food container                                                                                                    |
|    | Legal Information |   |                                                                                                    |
| Ŧ1 | KITCHEN           | < | This setting allows your customers to choose reusable food containers in the checkout.                                                                                                    |
| ш  | SALES             | < |                                                                                                    |
|    |                   |   | Reusable Food Container Provider Name (optional) Deposit (optional)                                                                                                    |
| 2  | MARKETING         | < | Provider Nr.1 € 2,00                                                                                                    |
| ÷  | USERS             | < | Additional Information for your customer                                                                                                    |
| 1  | DESIGN            | × |                                                                                                    |
| 0  | LOCALISATION      | < |                                                                                                    |
| ۶  | TOOLS             | < |                                                                                                    |
| ¢: | SYSTEM            | < | Provide your customers with details about whether they need to add a provider token at checkout or other relevant information.<br>All information given in this section is only used to inform customers. DISH Order does not charge or handle any deposits for reusable food containers. If you offer reusable food container, the whole process needs to<br>be managed separately with its provider. |
|    |                   |   |                                                                                                    |
|    |                   |   | Publicani Pathiana I FAO I Manii Fantriana ???????????????????????????????????                                                                                                    |

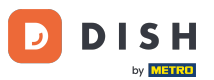

Inserisci il Nome del Fornitore del Contenitore per Alimenti Riutilizzabile e il Deposito. Nota : DISH Order non addebita né gestisce alcun deposito per i contenitori per alimenti riutilizzabili. L'intero processo deve essere gestito con il suo fornitore.

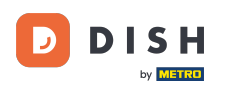

| Ē      | Location Ed       | it | = A 📌 (                                                                                                    | 3 |
|--------|-------------------|----|----------------------------------------------------------------------------------------------------|---|
| Ð      | DASHBOARD         |    | Save & Close                                                                                                    |   |
| •      | RESTAURANT        | ~  | Location Order Settings Packaging Opening Hours Payments Delivery orderdirect                                                                                                    |   |
|        | Locations         |    | Offer reusable food container                                                                                                    | _ |
|        | Legal Information |    | This setting allows your sustemary to shares sounable food containers in the sharkout                                                                                                    |   |
| 11     | KITCHEN           | <  | Enabled                                                                                                    |   |
| ы      | SALES             | <  |                                                                                                    | _ |
| Le.    | MARKETING         | <  | Reusable Food Container Provider Name (optional) Deposit (optional)                                                                                                    |   |
|        | 10500             |    |                                                                                                    |   |
| Ť      | USERS             | Č. | Additional Information for your customer                                                                                                    |   |
| 1      | DESIGN            | <  |                                                                                                    |   |
| 0      | LOCALISATION      | <  |                                                                                                    |   |
| ×      | TOOLS             | <  | Provide your sustamers with details about whether they need to add a provider token at checkout or other relevant information                                                                                                    | 4 |
| ¢:     | SYSTEM            | ×. | All information given in this section is only used to inform customers. DISH Order does not charge or handle any deposits for reusable food containers. If you offer reusable food container, the whole process needs to manage a secret with its provider. | 0 |
| /ersid |                   |    | we managed separately with its provider.                                                                                                    |   |
|        |                   |    | Debinau: Cattiana IFAD Hilau: Faaturaa                                                                                                    |   |

### DISH Order - Come abilitare l'opzione contenitore per alimenti riutilizzabile

# Ora salva le modifiche.

| Ð  | Location Edi      | it       | 🚍 🔺 📌                                                                                                    | 0      |
|----|-------------------|----------|----------------------------------------------------------------------------------------------------|--------|
| Ð  | DASHBOARD         |          | Save & Close                                                                                                    |        |
| =  | RESTAURANT        | ~        | Location Order Settings Packaging Opening Hours Payments Delivery orderdirect                                                                                                    |        |
|    | Locations         |          | Offer reusable food container                                                                                                    | _      |
|    | Legal Information |          |                                                                                                    |        |
| 11 | KITCHEN           | <        | This setting allows your customers to choose reusable food containers in the checkout.                                                                                                    |        |
| ш  | SALES             | <        |                                                                                                    |        |
|    |                   |          | Reusable Food Container Provider Name (optional) Deposit (optional)                                                                                                    |        |
| 2  | MARKETING         | < 1<br>1 | Provider Nr.1 C 2,00                                                                                                    |        |
| ÷  | USERS             | <        | Additional Information for your customer                                                                                                    |        |
| 1  | DESIGN            | <        |                                                                                                    |        |
| ۲  | LOCALISATION      | <        |                                                                                                    |        |
| ×  | TOOLS             | <        |                                                                                                    | 4      |
|    |                   |          | Provide your customers with details about whether they need to add a provider token at checkout or other relevant information.<br>All information given in this section is only used to inform customers. DISH Order does not charge or handle any deposits for reusable food containers. If you offer reusable food container, the whole process nee | eds to |
| \$ | SYSTEM            | <        | be managed separately with its provider.                                                                                                    |        |
|    |                   |          |                                                                                                    |        |
|    |                   |          | Distance California I CAD I Alait. Caabina                                                                                                    | 8      |

by METRO

Ora i clienti possono scegliere l'opzione Contenitore per alimenti riutilizzabile nella vetrina del negozio al momento del pagamento.

| Restaurant Jane Doe                                                                                                    |                |      | View Menu Login Regis                                                                         | English 🗘 |
|----------------------------------------------------------------------------------------------------|----------------|------|-----------------------------------------------------------------------------------------------|-----------|
| <ul> <li>Your order settings</li> <li>Pick-up</li> <li>As soon as possible (30 min)</li> </ul>                                                  |                | Edit | <ul> <li>Spaghetti Bolognese</li> <li>Peparoni (€ 1.99)</li> <li>Sweetcom (€ 1.99)</li> </ul> | € 15.48   |
| First Name                                                                                                    | Last Name      |      | - Spaghetti Carbonara                                                                         | € 8.99    |
| Jane                                                                                                    | Doe            |      | Enter coupon code                                                                             | ~         |
| j.doe@web.com                                                                                                    | +49 • 12345667 |      | Sub Total:                                                                                    | € 24.47   |
| Packaging Use Reusable Food Container by Provider Nr.1 This option requires a deposit of € 2.00 per container that is charged delivery/pick up. | separately on  |      | Confirm                                                                                       |           |
| Payment Method                                                                                                    |                |      |                                                                                               |           |
| O Card payment in the restaurant                                                                                                    |                |      |                                                                                               |           |
| Cash payment                                                                                                    |                |      |                                                                                               |           |
| PaγPal                                                                                                    |                |      |                                                                                               |           |
| Add Comments                                                                                                    |                |      |                                                                                               |           |
|                                                                                                    |                |      |                                                                                               |           |

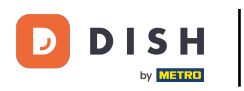

Queste informazioni sono disponibili anche sul terminale DISH Order.

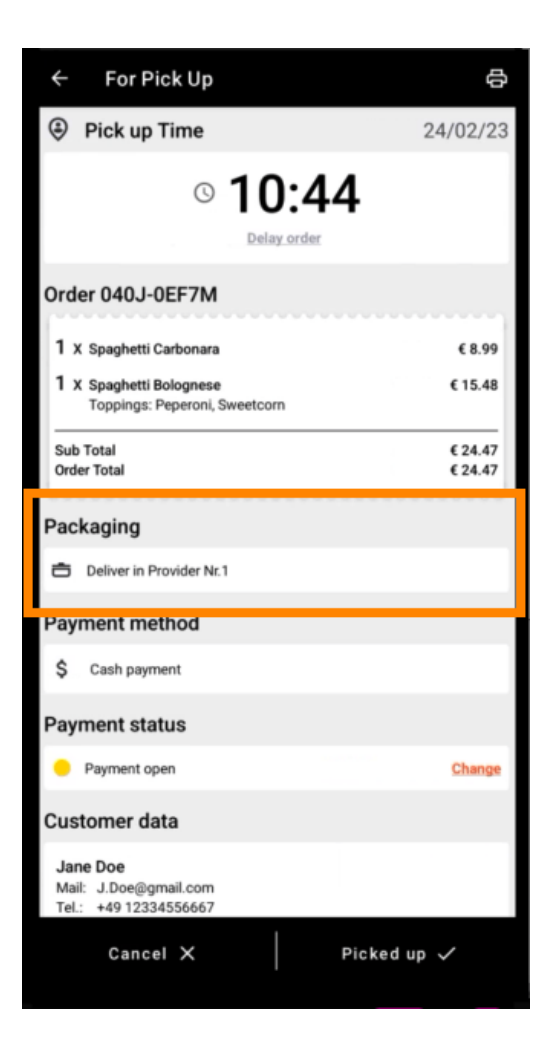

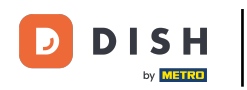

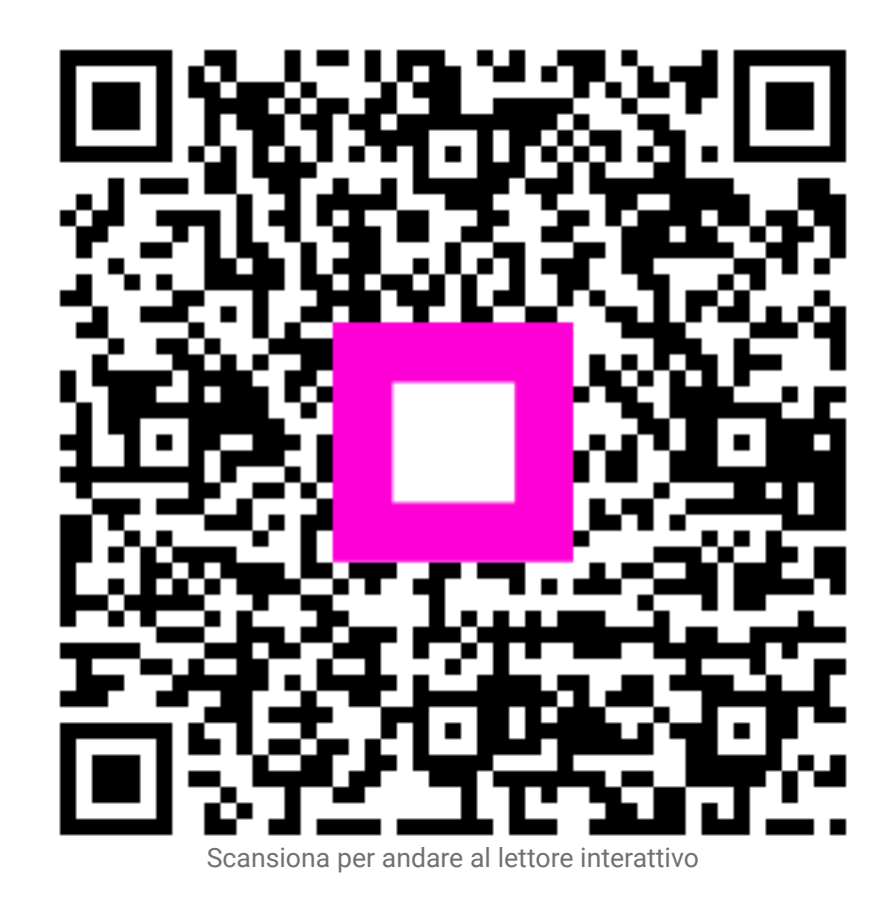